## **Rechnen mit LibreOffice Writer**

Bei einer im Text eingebetteten Tabelle mit 4 Spalten und 7 Zeilen, wobei die 4. Spalte Geldbeträge beinhalten, möchte ich in der 7. Zeile in der 4. Spalte die Summe der Geldbeträge ermitteln.

Wenn ich hier "=sum" eintrage, erscheint. "fehlerhafte Eingabe". Bei LibreOffice Calc genügt ein Klicken auf das Summenzeichen, bei Windows Word ebenfalls.

|         | Spalte 1 | Spalte 2 | Spalte 3     | Spalte 4   |
|---------|----------|----------|--------------|------------|
| Zeile 1 |          |          |              | 100,00 €   |
| Zeile 2 |          |          |              | 200,00€    |
| Zeile 3 |          |          |              | 300,00 €   |
| Zeile 4 |          |          |              | 400,00 €   |
| Zeile 5 |          |          |              | 500,00€    |
| Zeile 6 |          |          |              | 500,00€    |
| Zeile 7 |          |          | Summe gesamt | 2.000,00 € |

Wie funktioniert das im Writer?

## Lösung:

Schritt 1: Setzen Sie den Mauszeiger in die Zelle Spalte 4 – Zeile 7

| Spalte 1 | Spalte 2 | Spalte 3     | Spalte 4          |  |
|----------|----------|--------------|-------------------|--|
| Zeile 1  |          |              | 100,00€           |  |
| Zeile 2  |          |              | 200,00 €          |  |
| Zeile 3  |          |              | 300,00 €          |  |
| Zeile 4  |          | Ma           | uszeiger 400,00 € |  |
| Zeile 5  |          |              | 500,00 €          |  |
| Zeile 6  |          |              | 500,00€           |  |
| Zeile 7  |          | Summe gesamt |                   |  |

Schritt 2: Drücken Sie die Funktionstaste F2.

Es wird ein Berechnungsfeld eingefügt. Das Gleichheitszeichen für die Formel ist bereits eingetragen.

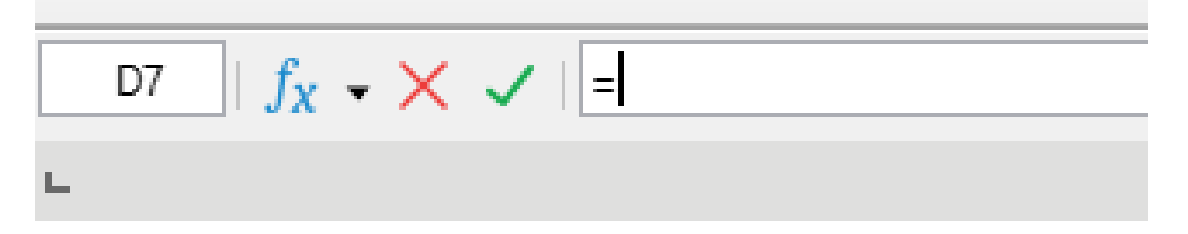

Schritt 3: Tippen Sie nun ein: =sum( (Klammer nicht vergessen)

Schritt 4: Markieren Sie nun - bei gedrückter linker Maustaste - Spalte 4 : Zeilen 2 bis 6

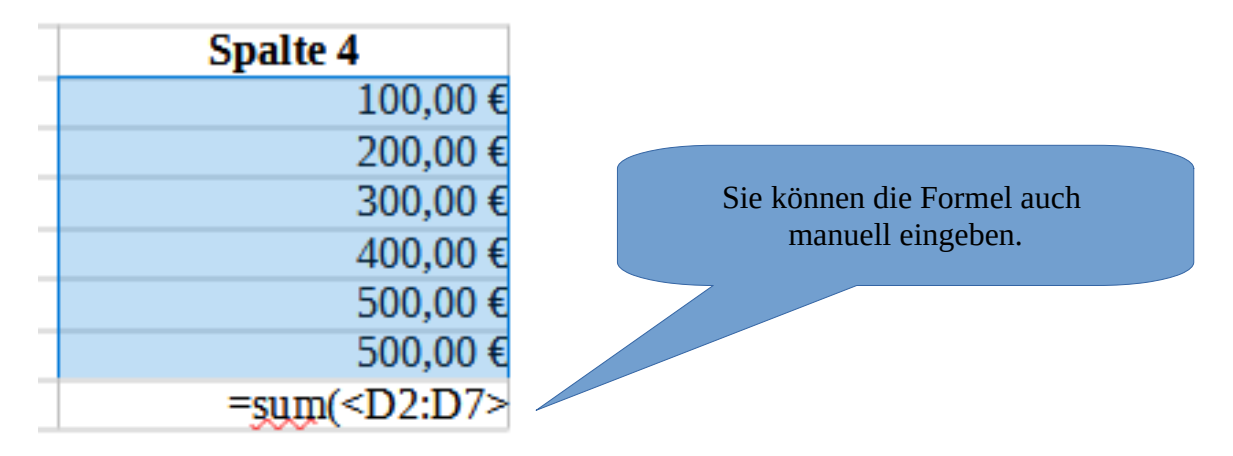

## Schritt 5: Schließen Sie die Operation mit einer Klammer ab – dann drücken Sie die Entertaste.

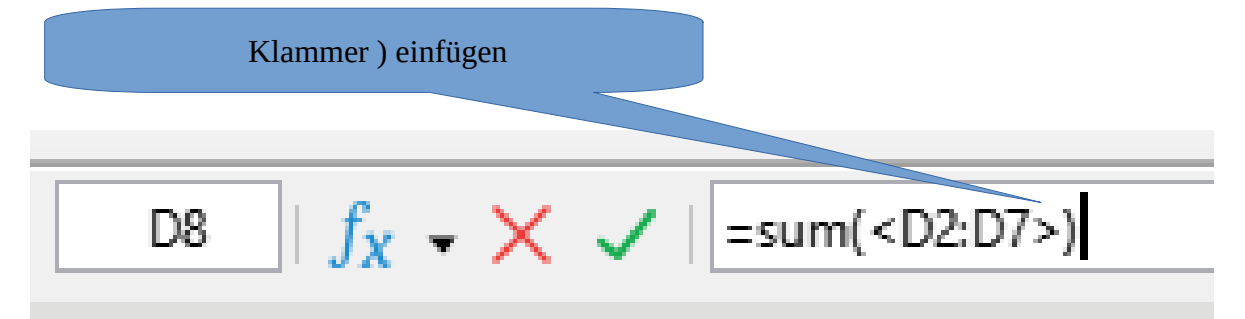

## **Ergebnis:**

| Spalte 1 | Spalte 2 | Spalte 3     | Spalte 4   |
|----------|----------|--------------|------------|
| Zeile 1  |          |              | 100,00 €   |
| Zeile 2  |          |              | 200,00€    |
| Zeile 3  |          |              | 300,00 €   |
| Zeile 4  |          |              | 400,00 €   |
| Zeile 5  |          |              | 500,00€    |
| Zeile 6  |          |              | 500,00 €   |
| Zeile 7  |          | Summe gesamt | 2.000,00 € |

© Josef Schreiner, 21.10.2021